## カラースケールレンジの凡例

ご存知でしたか?... ラスタのデータ範囲に従って凡例を作成できます。

## カラースケールレンジ(範囲)の凡例によって...

- カラーサンプルやラベルを自動で作成できます。
- 最大 256 個の凡例項目を使用できます。
- 印刷用レイアウトの中で項目の並べ替えや再設定が簡単に出来ます。

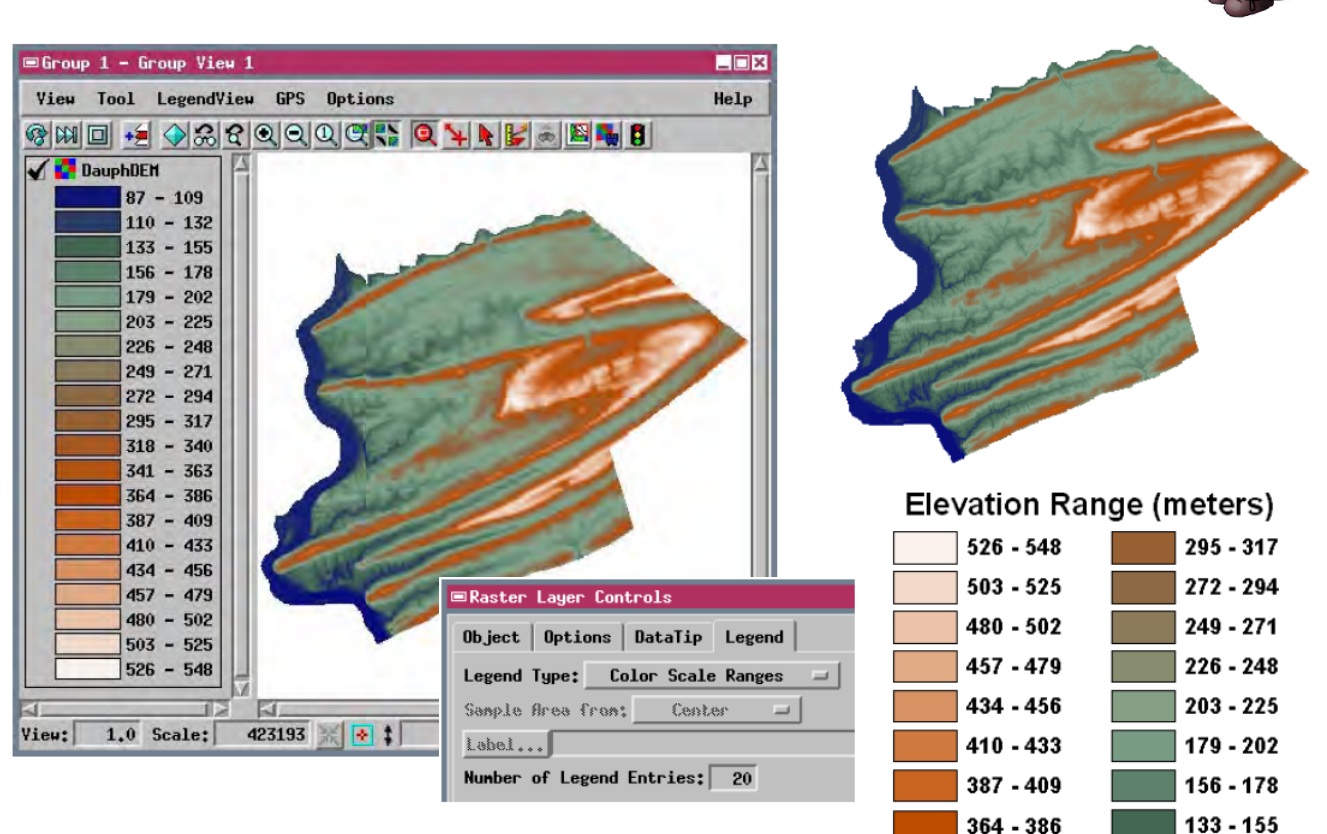

## カラースケールレンジ(範囲)の凡例を作成する方法

- グループやレイアウトの中にラスタを表示します。
- ラスタのカラーパレットを選択または作成します。
- 〈ラスタレイヤコントロール〉ウィンドウの [ 凡例 (Legend)] タブで [ 凡例タイプ (Legend Type)] を [ カラースケー ルレンジ (Color Scale Ranges)] にします。
- 希望の凡例項目数 (凡例エントリの数)を入力します。
- 凡例表示パネルに代表的な色のサンプルとラベルが自動作成されます。
- 印刷用レイアウトでは、[凡例の追加 (Add Legend)] アイコンを使ってマルチオブジェクト凡例を追加できます。
- 〈凡例レイヤコントロール (Legend Layer Controls)〉ウィンドウで、[レイヤから追加 (Add from Layer)] アイコン ボタンを押します。
- 標高ラスタレイヤを選択します。
- レイアウトに合わせて凡例項目の並べ替えや再設定を行います。

## さらに知りたいことがあれば...

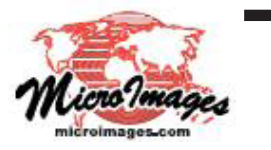

以下の入門書をご覧下さい: 地図レイアウトの作成 (Making Map Layouts) (翻訳)株式会社オープンGIS 東京都墨田区吾妻橋 1-19-14 紀伊国屋ビル1F Tel: (03)3623-2851 Fax: (03)3623-3025 E-mail: info@opengis.co.jp

110 - 132 87 - 109

341 - 363

318 - 340